## Operations Display Wireless Modem

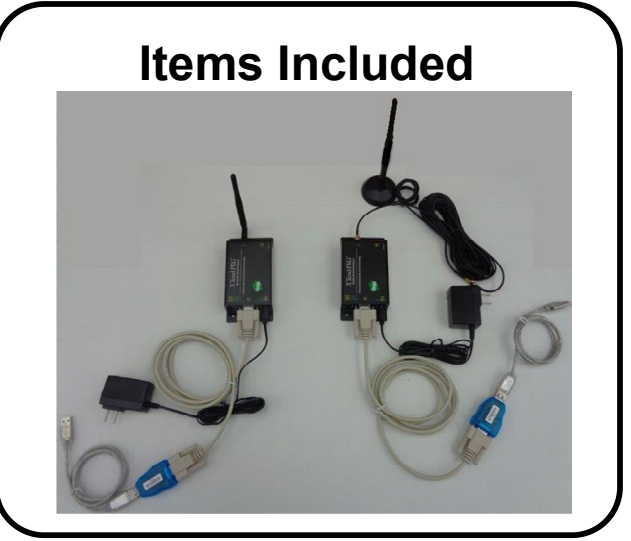

2. Replace Communication Cables Disconnect the USB cable from the back of the Display. Connect the USB cable from the Wireless Modem.

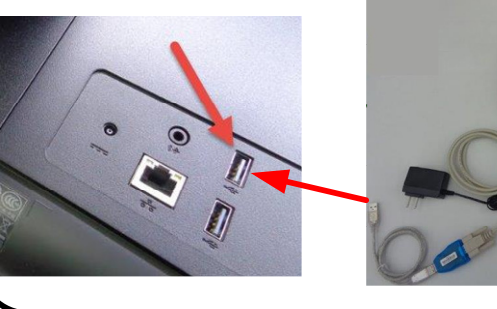

5. Install Wireless Modem in Controller

Using the 4 screws provided, mount Wireless Modem inside the control box.

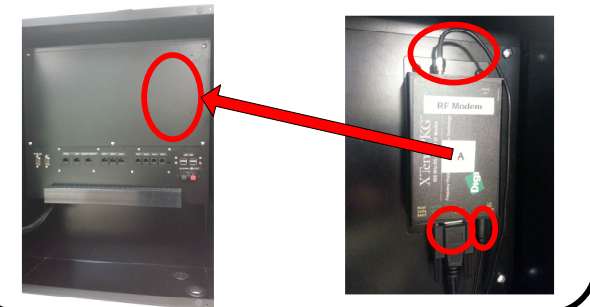

8. Connect AC Power Plug the Wireless Modem's power adapter into one of the UPS AC receptacles.

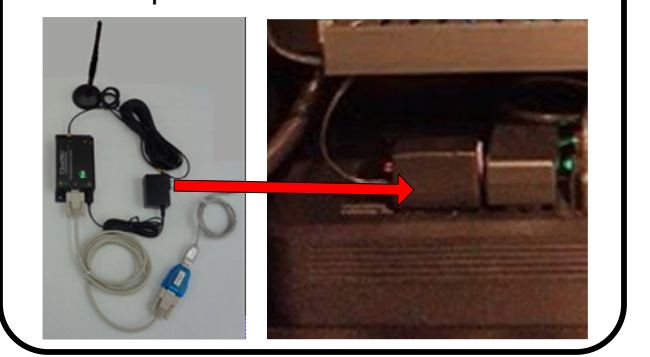

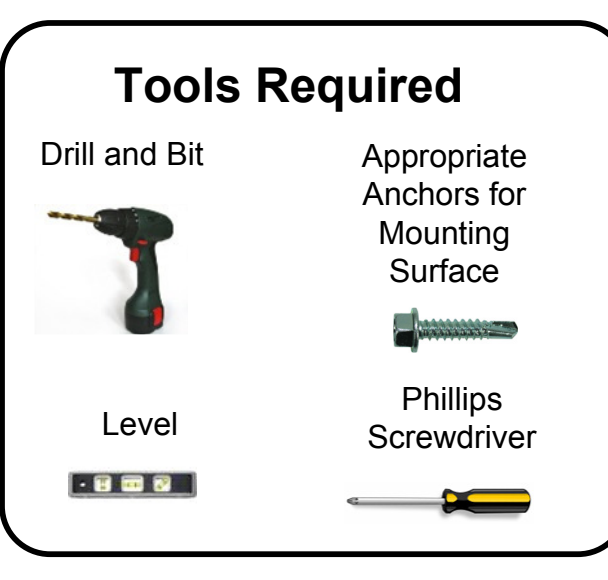

3. Secure Modem

Mount Wireless Modem on Wall using appropriate anchors or to another solid surface for protection.

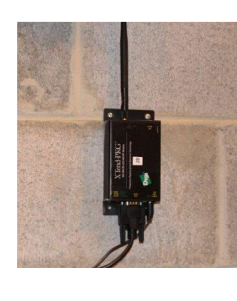

6. Connect Communication Cables

Connect the USB cable to one of the Controller's USB sockets.

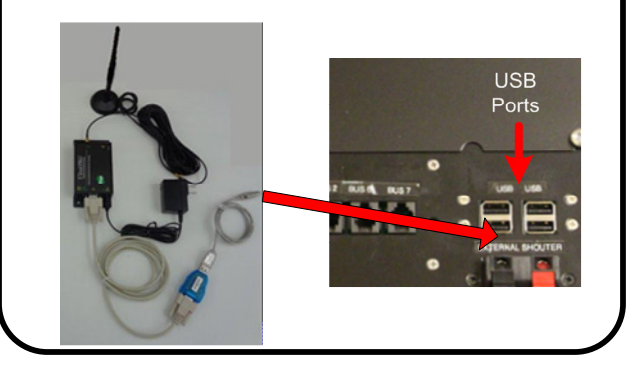

**9.** Turn on the Display On the side of the Operations Display, press the Power button to turn on the Display.

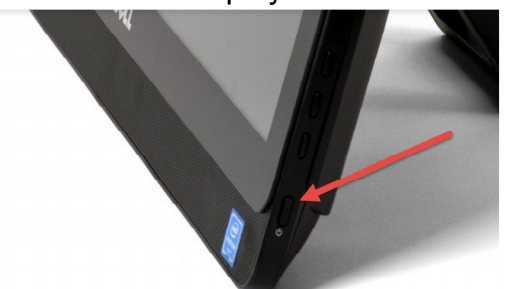

# **Quick Installation Guide**

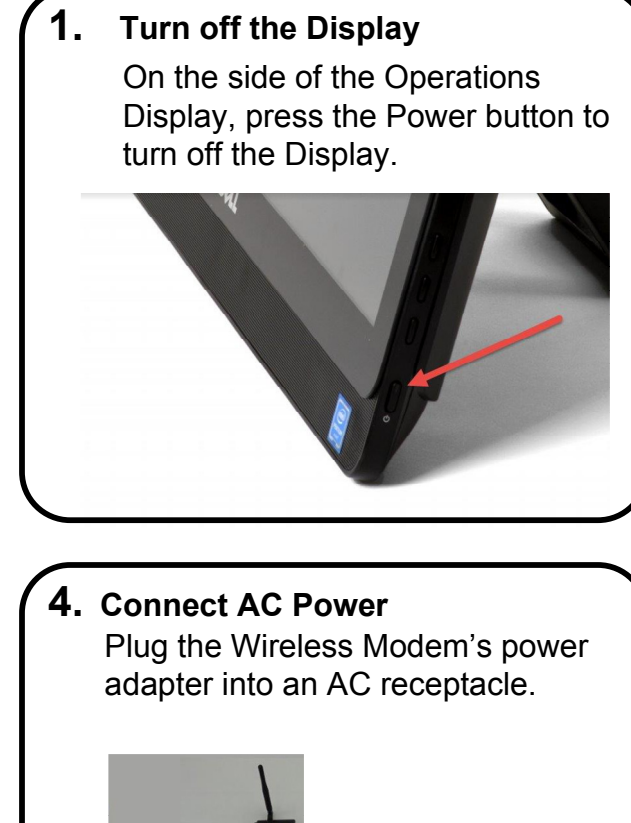

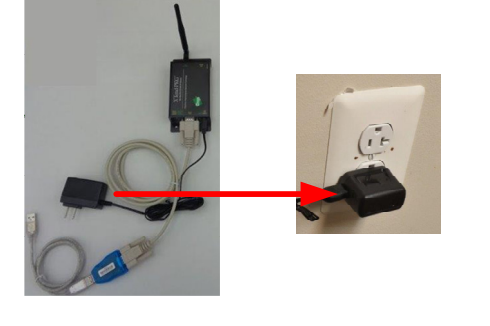

#### 7. Install Antenna

Route the antenna cable through the bottom of the control box and mount on top of the control box.

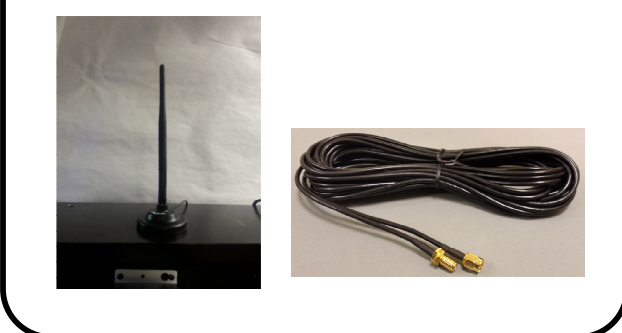

#### 10. System Start Up

Wait two minutes for the app to run and load the pool, graph, action, and alert information on the screen.

| Pool                                                                                                    | Changen                         | Available                                 | 7 day Minimum Available Graph             |                                           |                                 |                                                                                                    |                                  |
|----------------------------------------------------------------------------------------------------|---------------------------------|-------------------------------------------|-------------------------------------------|-------------------------------------------|---------------------------------|----------------------------------------------------------------------------------------------------|----------------------------------|
| FORKLIFT                                                                                                    |                                 | 0                                         | 1                                         |                                           |                                 |                                                                                                    | - JACK<br>- RENTR<br>- TURRET SN |
| JACK                                                                                                    |                                 | 0                                         | 3-                                        |                                           |                                 |                                                                                                    |                                  |
| RENTAL                                                                                                    |                                 | 0                                         | 2-                                        |                                           |                                 |                                                                                                    |                                  |
| TURRET SM                                                                                                    |                                 | 0                                         |                                           |                                           |                                 | -                                                                                                    |                                  |
| Zoon                                                                                                    |                                 |                                           | Zoom                                      |                                           | Vi                              | ew - All                                                                                                    |                                  |
|                                                                                                    |                                 |                                           |                                           |                                           |                                 |                                                                                                    |                                  |
| Charger is in quarantine                                                                                                    | 104                             | 1 day                                     | 08/24                                     | 15:42                                     | 103                             | Zero-Available Pick                                                                                             |                                  |
| charger is in quarantine                                                                                                    | 103                             | 1 day                                     | 08/24                                     | 15:42                                     | 102                             | Zero-Available Pick                                                                                             |                                  |
| harger is in quarantine                                                                                                    | 106                             | 1 day                                     | 08/24                                     | 13:37                                     | 284                             | Zero-Available Pick                                                                                             |                                  |
| citor as all obor offeatte                                                                                                    |                                 |                                           | • www/24                                  | 1 1 2 7                                   | 286                             | Zero-avaliable Pick                                                                                             |                                  |
| Charger is in quarantine                                                                                                    | 107                             | 1 day                                     | 00/24                                     | 13:37                                     | 203                             | PercentualIsble Rick                                                                                            |                                  |
| Charger is in quarantine                                                                                                    | 107                             | 1 day<br>1 day                            | 08/24                                     | 13:37                                     | 203                             | Zero-Available Pick<br>Zero-Available Pick                                                                      |                                  |
| Charger is in quarantine<br>Charger is in quarantine<br>Charger is in quarantine                                                         | 107<br>105<br>108               | 1 day<br>1 day<br>1 day                   | 00/24<br>08/24<br>08/24                   | 13:37<br>13:37<br>13:37                   | 203<br>205<br>201               | Zero-Available Pick<br>Zero-Available Pick<br>Zero-Available Pick                                               |                                  |
| Charger is in quarantine<br>Charger is in quarantine<br>Charger is in quarantine<br>Charger is in quarantine                             | 107<br>105<br>108<br>203        | 1 day<br>1 day<br>1 day<br>1 day          | 00/24<br>08/24<br>08/24<br>08/24          | 13:37<br>13:37<br>13:37<br>13:37          | 203<br>205<br>201<br>208        | Zero-Available Pick<br>Zero-Available Pick<br>Zero-Available Pick<br>Zero-Available Pick                        |                                  |
| Charger is in quarantine<br>Charger is in quarantine<br>Charger is in quarantine<br>Charger is in quarantine<br>Charger is in quarantine | 107<br>105<br>108<br>203<br>202 | 1 day<br>1 day<br>1 day<br>1 day<br>1 day | 00/24<br>08/24<br>08/24<br>08/24<br>08/24 | 13:37<br>13:37<br>13:37<br>13:37<br>13:37 | 203<br>205<br>201<br>208<br>103 | Zero-Available Pick<br>Zero-Available Pick<br>Zero-Available Pick<br>Zero-Available Pick<br>Zero-Available Pick |                                  |

Up Down 1/2

### **11.** Secure Cables and Control Box

If the pool names appear, communication has been verified.

#### Secure cables.

Close Control Box door and secure with two screws provided.

#### 12. Troubleshooting

If there is no communication, check that both Wireless Modems are connected to AC receptacles and have power.

Check that all cables are securely connected.

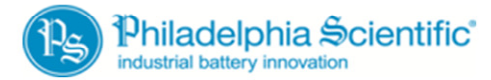

© 2016 Philadelphia Scientific LLC. All Rights Reserved. US & International Patents Pending.

DOC0211

Up Down 1/4